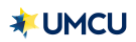

## Messaging

• You may contact the University of Michigan Credit Union securely by sending a message within Online Banking or Mobile App's Secure Message Center.

## **Online Banking**

To submit a secure message through Online Banking, please go to the homepage:
UMCU.org and log in. Once you log in to Online Banking, click the *"Message & Alerts"* tab on the left-hand side menu.

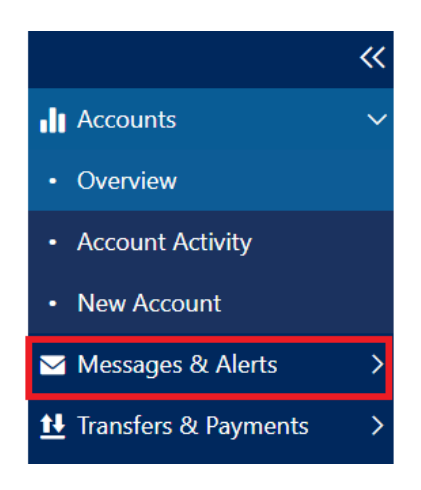

## **Mobile App**

• Please log in to the app, tap the menu button in the upper left-hand corner, scroll down, and tap "*Messages*".

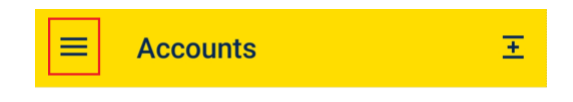

• Tap the "Messages" button.

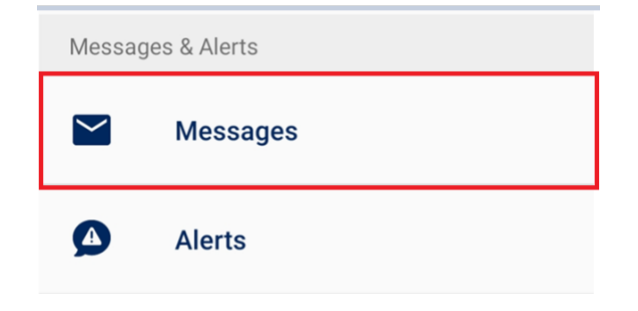

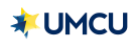

• Tap the pencil icon to begin composing your message.

| ≡     | Messages |   |
|-------|----------|---|
| Inbox | ~        | Ø |

• When you've completed writing your message, click "Send" to send your secure message to a UMCU Representative.